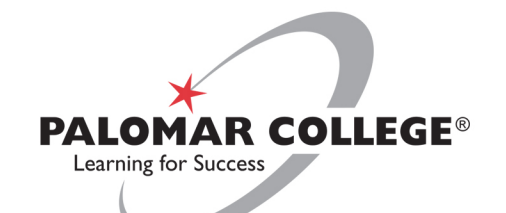

## Don't Teach GIS, Teach WITH GIS! Enhance student learning with GIS

Wing Cheung, PhD Professor of Geography, Palomar College wcheung@palomar.edu

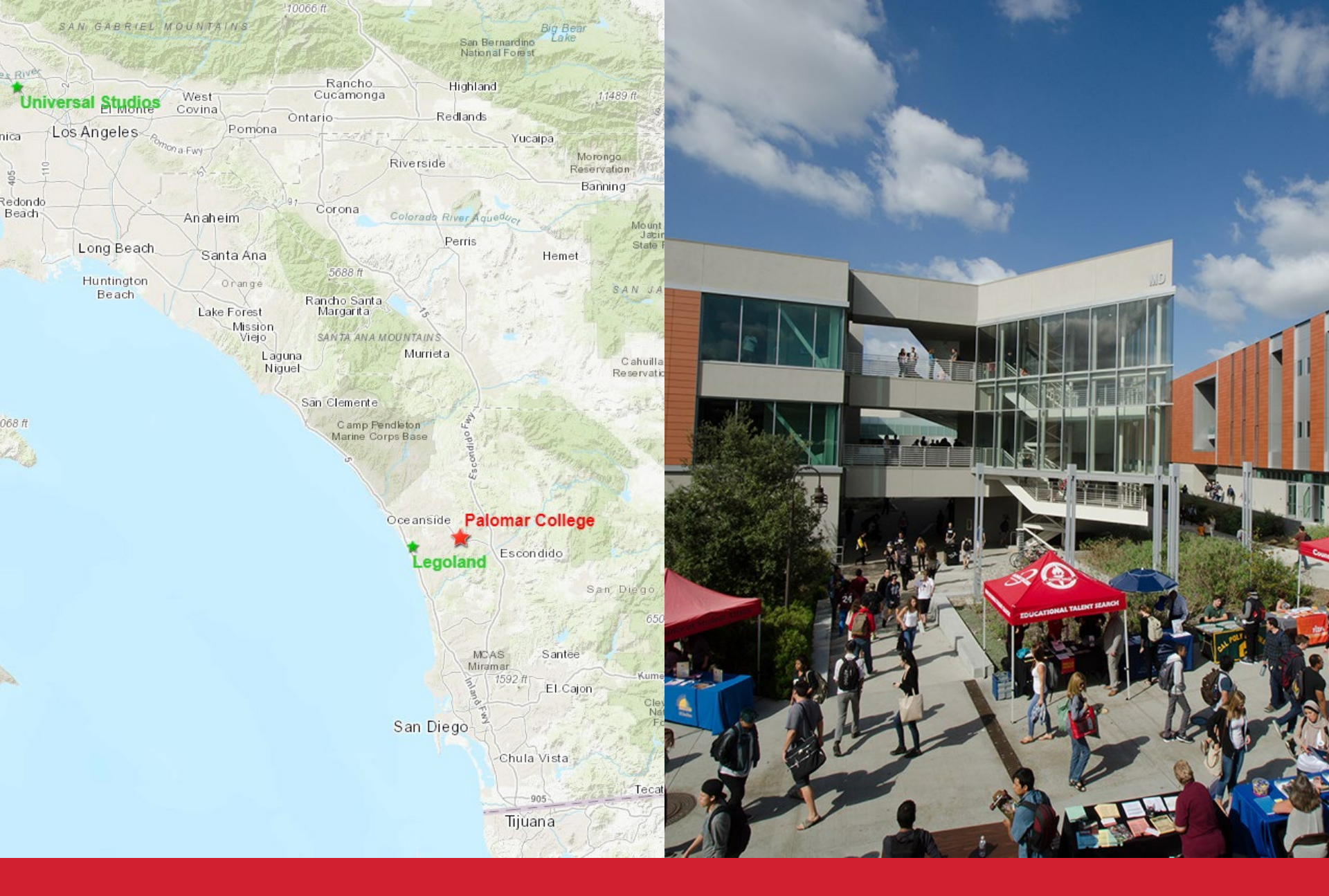

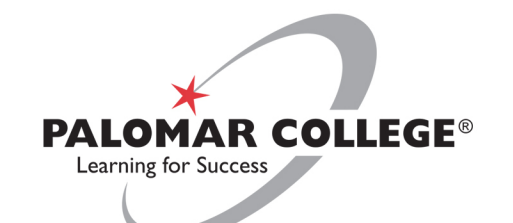

## Who am I?

- Professor of Geography
- Chair of the Earth, Space and Environmental Sciences Department
- Principal Investigator, UASTEP (NSF)
- Assistant Director, National GeoTech Center (NSF)
- B.A. Geography (UCLA); M.S. Environmental Sci. (Indiana University, Bloomington); PhD. Planning, Policy, & Design (UCI)

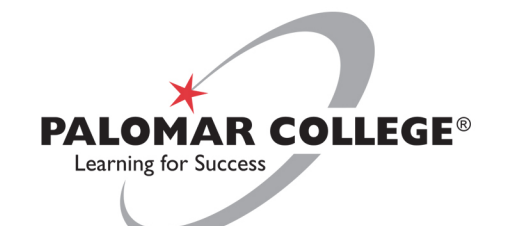

## Who are you?

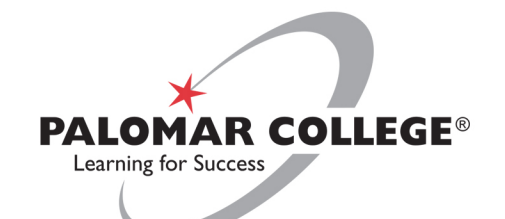

## What is Geographic Information System (GIS)?

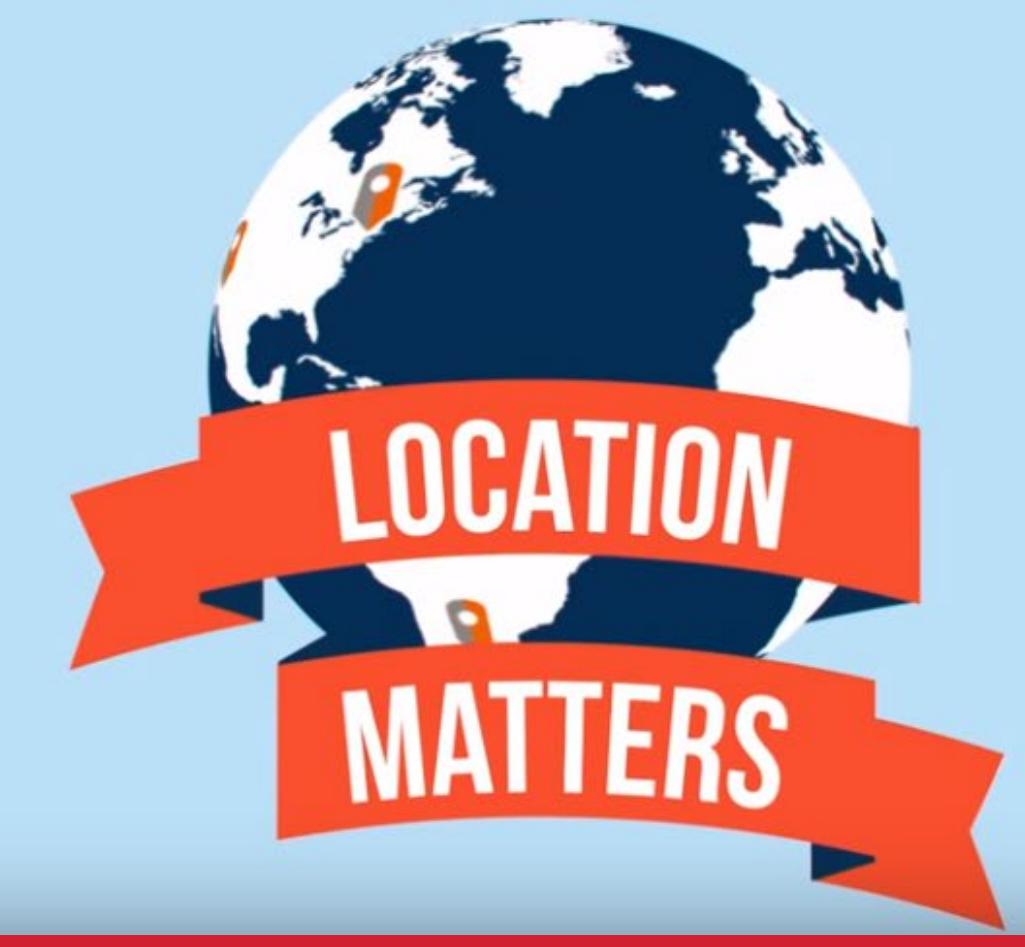

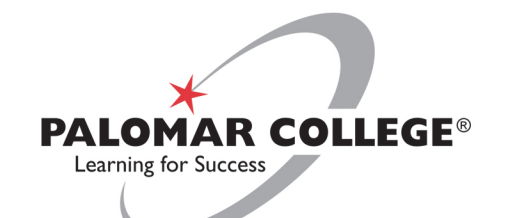

## Agenda

- Geoinquiries
- Collector for ArcGIS
  - Story Maps

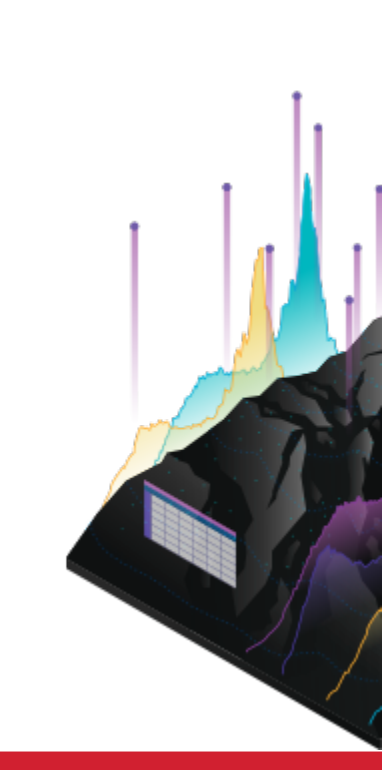

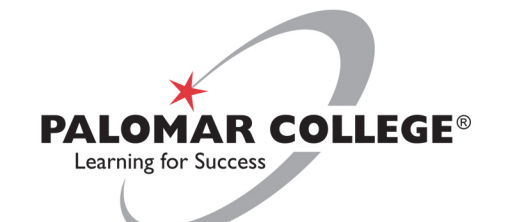

## Geoinquiries

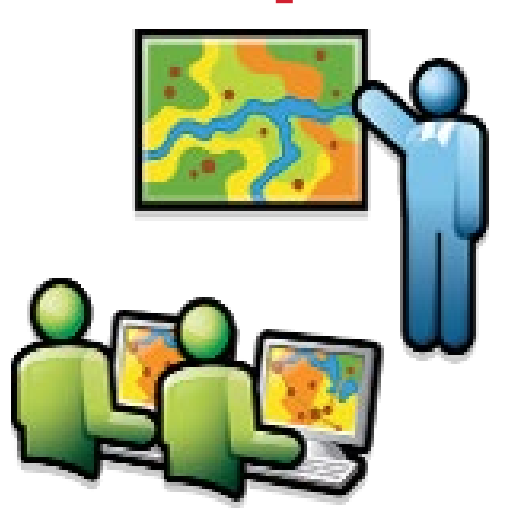

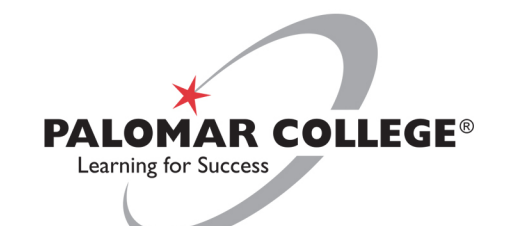

## What are Geoinquiries?

- Short lessons (15 minutes)
- 135 activities in 9 subject areas
- Demonstration or hands-on activity
- Based on state and national education standards
- Technical directions and discussion questions

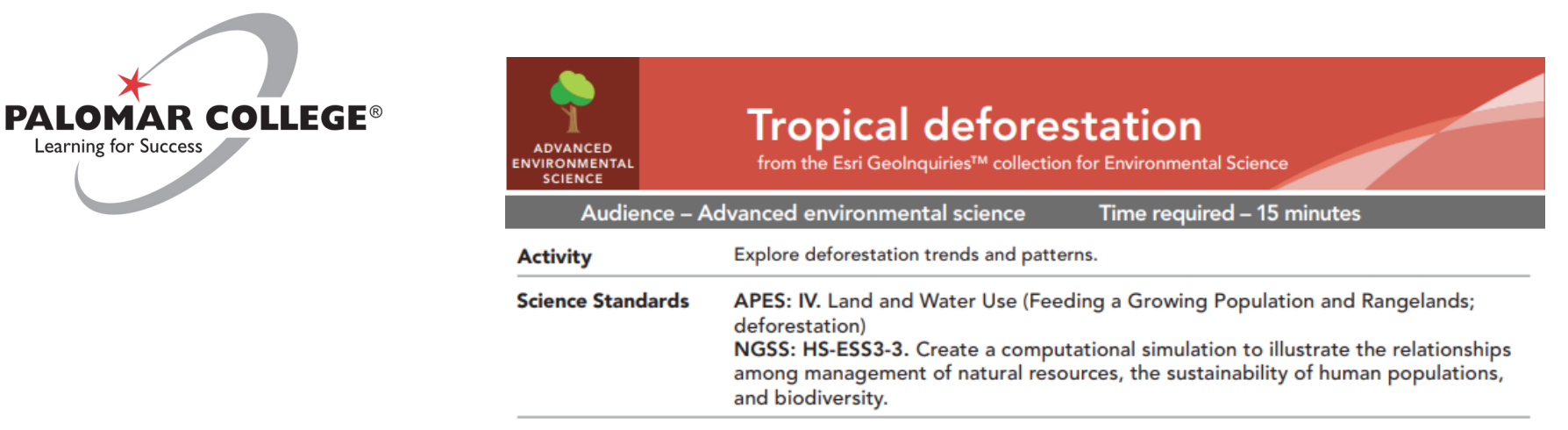

Learning Outcomes • Students will identify and describe the locations most affected by deforestation.

| HUMAN<br>GEOGRAPHY | <b>Understanding globalization</b><br>from the Esri GeoInquiries <sup>TM</sup> collection for Human Geography                                                                                                    |             |
|--------------------|----------------------------------------------------------------------------------------------------|-------------|
| Au                 | dience – Human geography Time required – 15 minutes                                                                                                    |             |
| Activity           | Investigate how connections are made across Earth, focusing on advancements in transportation and technology.                                                                                                    | a-          |
| APHG Benchmarks    | APHG: I.B. Identify and explain major geographical concepts, including location, transpo<br>tion, scale, place, and globalization.<br>APHG: III.A. Identify the connections between globalization and culture, including folk ar<br>popular culture. | orta-<br>nd |
| Learning Outcomes  | <ul> <li>Students will explain the major geographical concepts underlying the geographic perspective.</li> </ul>                                                                                                    | c-          |
|                    | <ul> <li>Students will explain how globalization influences cultural interactions and change.</li> </ul>                                                                                                    |             |

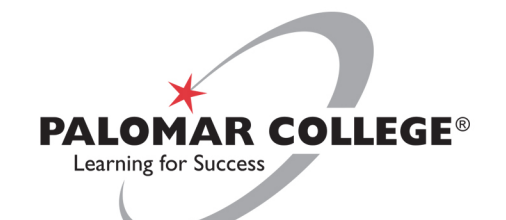

## Demonstration

Assess landslide hazard with remotely sensed data

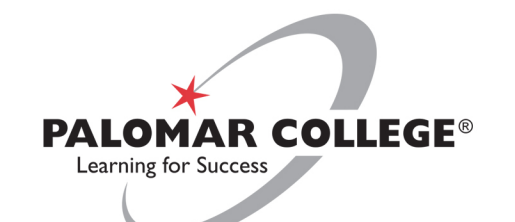

## **Tips for implementation**

- Access at: <u>https://tinyurl.com/geoinquiries</u>
- Always test lessons 24 hours in advance
  - ArcGIS online updates
  - Web maps, layers updates
- Use the same internet browser (e.g. Chrome)
- Best setup for activities (laptop, desktop, mouse)

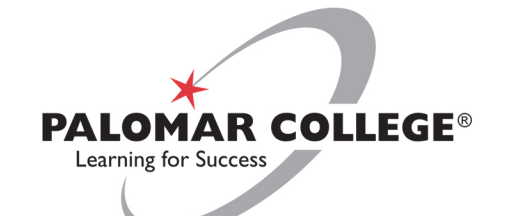

## **Collector for ArcGIS**

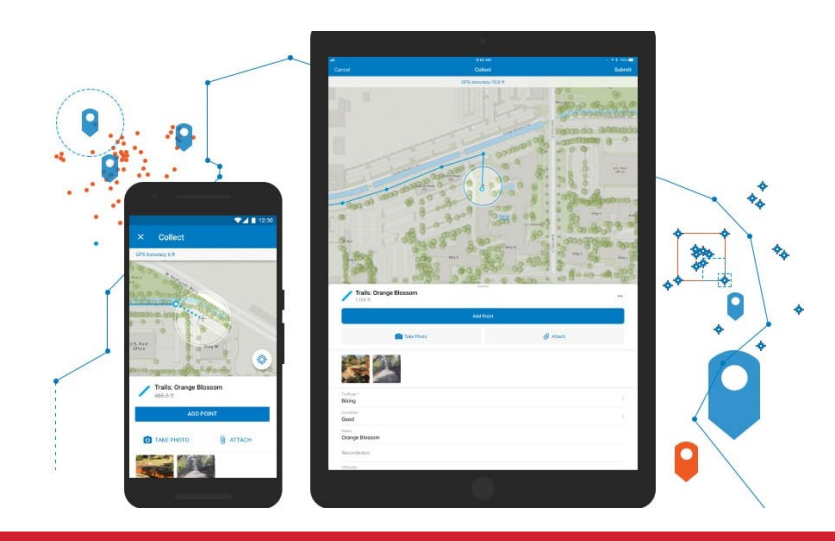

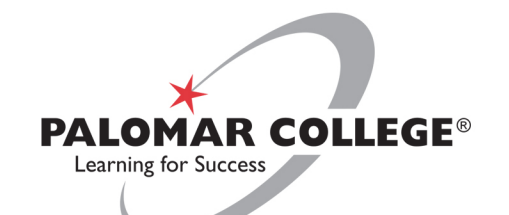

## What is Collector for ArcGIS?

- Mobile data collection app (iOS, Android)
- Collect data using phone/tablet GPS
- Data collected and sent to web map
- Can be used online/offline

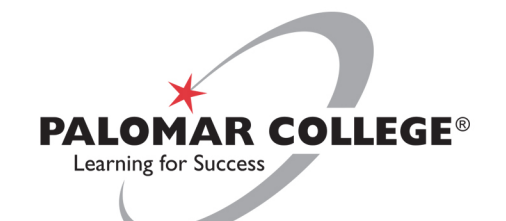

## Case Study

#### • Sign inventory (Pinellas County, Florida)

#### DUNEDIN

#### NMV Sign #839976

LAT: 39.6512629, LON: -84.3395821 Attachments: "No Parking on Trail" Post style: antique Install Date: 03-16-2012

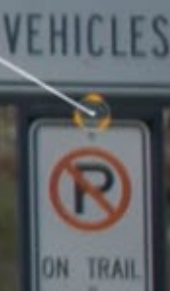

NO

MOTOR

## PALOMARPOWERED Service Learning

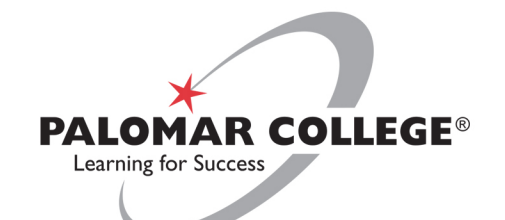

## **Case Study**

#### • Palomar Student Mapping Project (Polynesian Garden)

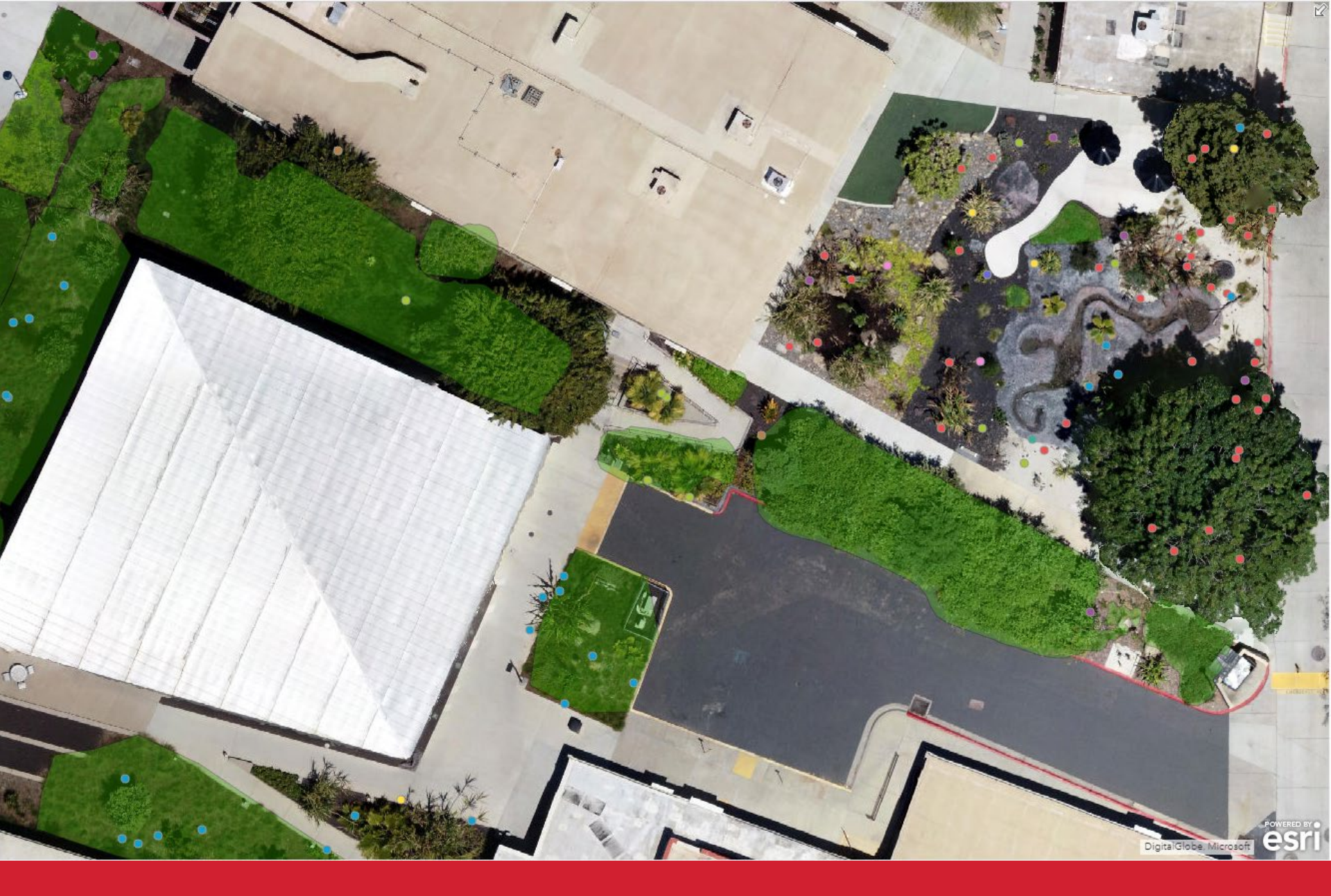

## PALOMARPOWERED Service Learning

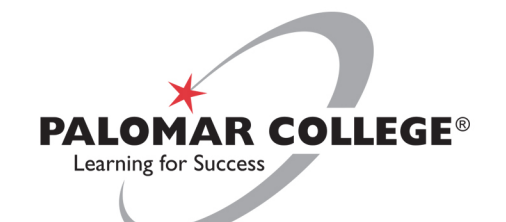

## Demonstration

#### Build a webmap on ArcGIS Online and collect data using Collector for ArcGIS

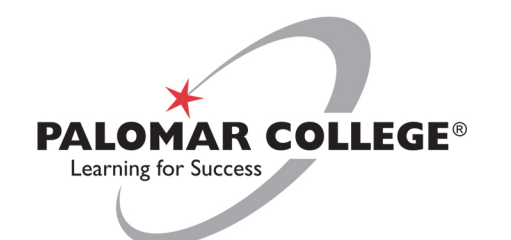

## Process at a glance

#### Building the Layer on ArcGIS Online

- Sign into ArcGIS.com
- Go to Content
- Go to Create
- Select Feature Layer
- Select Build a layer
- Select Points, click Create, click Next, click Next
- Enter Title, click Done
- (Once the layer has been built), click Data, then select Fields
- Click Add (to add in your own fields)
- Click Overview, click Enable Attachment (to collect photos)
- Click Open in Map Viewer

#### Building the web map on ArcGIS Online

- Click Save. Enter Title, Tags, and Summary. Click Save Map
- Click Share (Be sure to share it with the group that contains your students)
- Save the map again

#### Collecting data with your mobile device

- Open Collector <u>Classic</u> on your phone, and sign in
- Look for your saved map in the All Maps section

#### Open it and start collecting data!

• You should be able to see your collected data instantly on the ArcGIS Online web map!

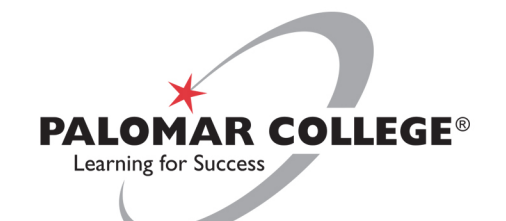

# How will YOU use Collector in your classes?

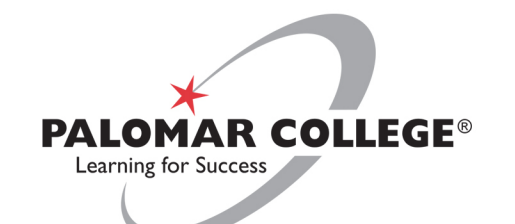

## **Tips for implementation**

- Make sure that students are in your ArcGIS Online group
- Share web map with the group
- Integrate use of your mobile device's sensors
  - Light sensor, Microphone
- Will this be for online or <u>offline</u> use?
- Another option? Survey I 23

## **Collector vs. Survey | 23**

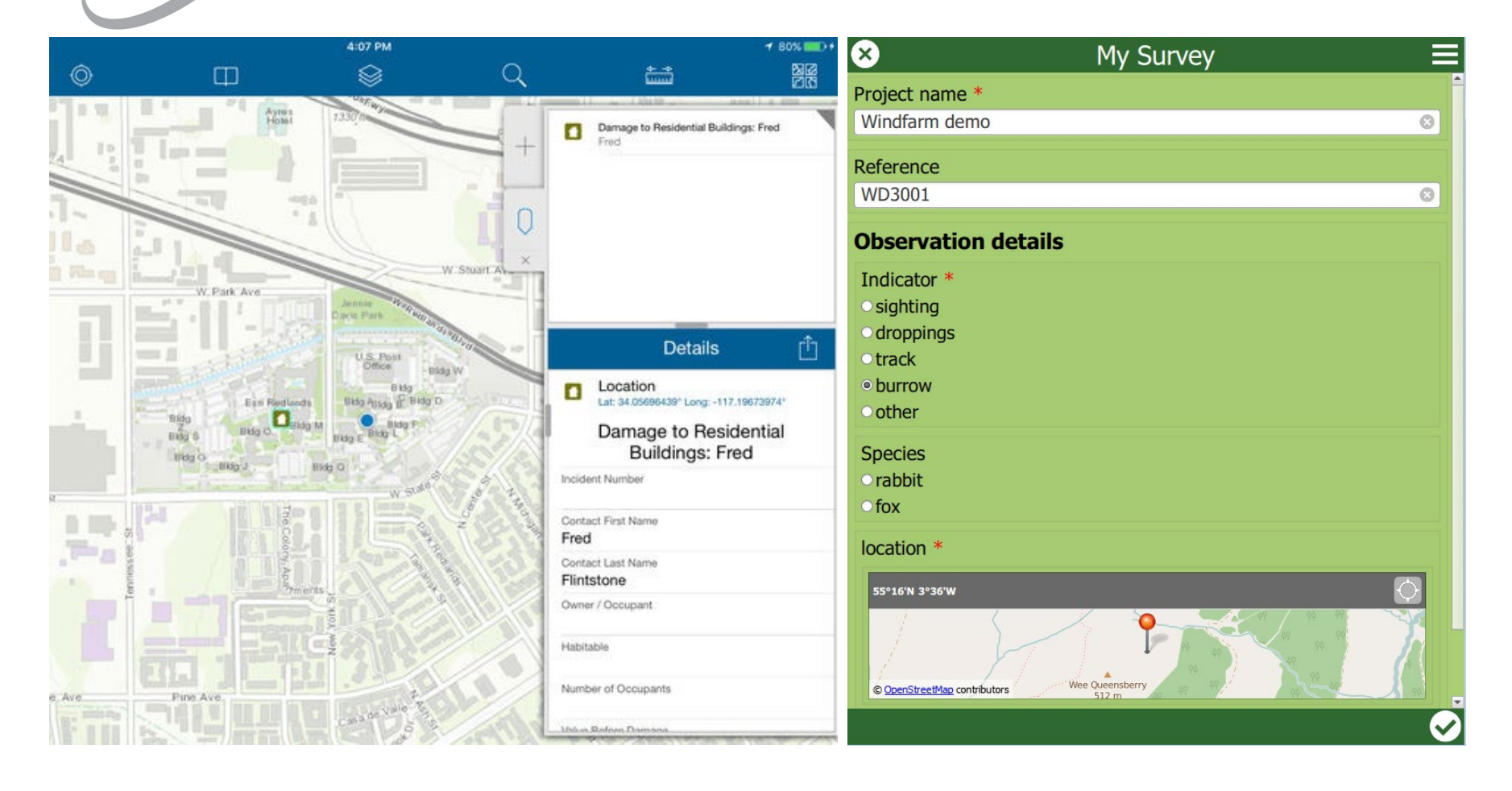

## **PALOMAR**POWERED

PALOMAR COLLEGE®

Learning for Success

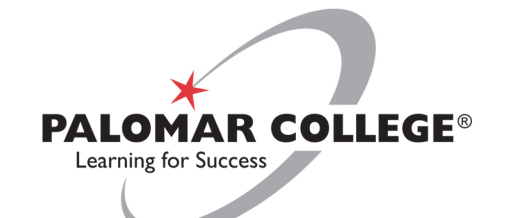

# Story Maps

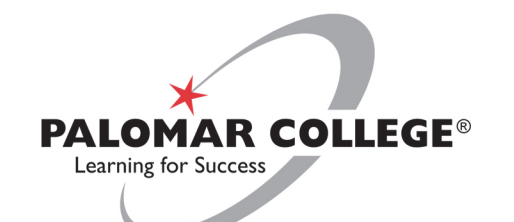

## What are Story Maps?

- Interactive online presentation
  - Web maps
  - Text
  - Images
  - Multimedia (Youtube)
  - Other Story Maps

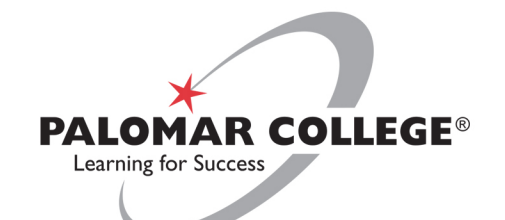

## **Student Example**

• Human Geography: San Pasqual Illegal Dump Sites

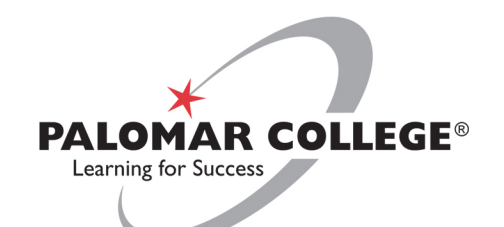

## Human Geography

SanGIS, Bureau of Land Management, Esri, H...

#### East Canal 1

The Environmental Department at San Pasqual has cleaned up several hazardous sites over the years. This is the scene at one of the most extensive sites San Pasqual has ever undertaken. Located near East Canal Road, several trailers like this were surrounded by huge accumulations of household trash, disabled vehicles, and various other garbage.

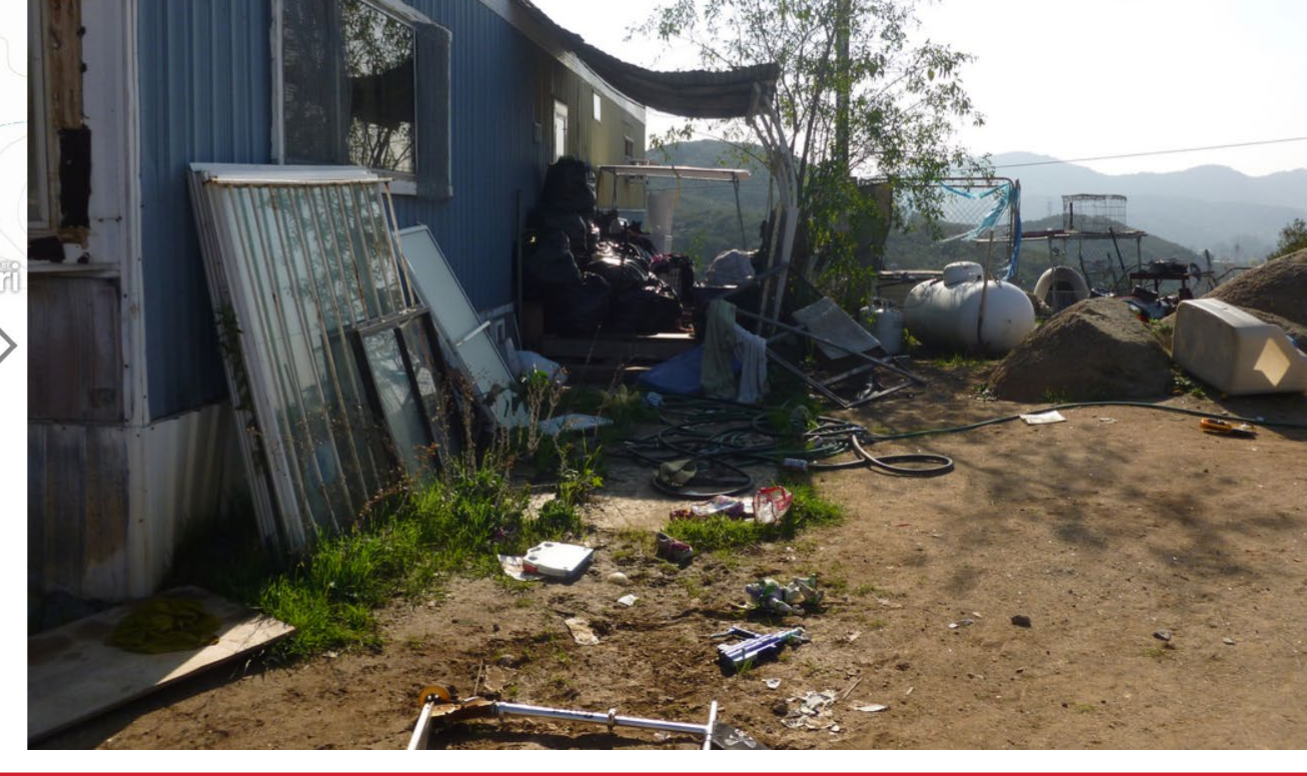

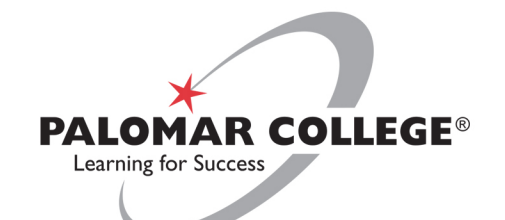

## **Student Example**

• Drone Technology Summer Camp: Bonsall Preserve

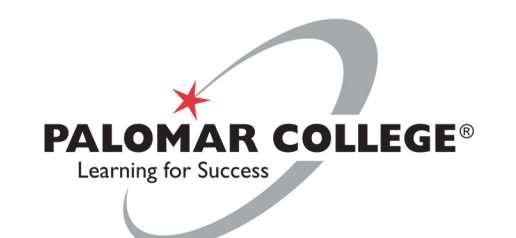

## Drone Technology Summer Camp

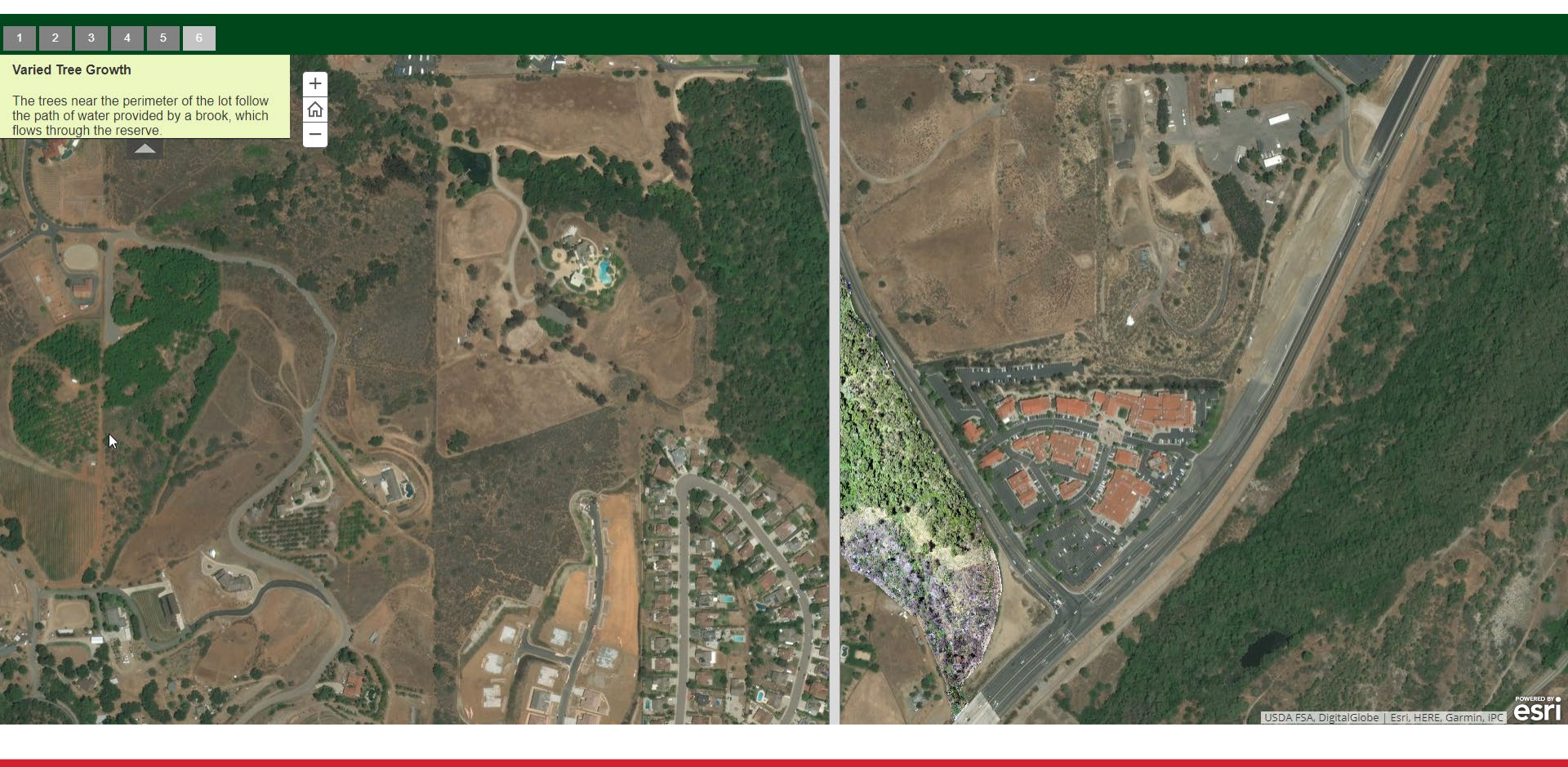

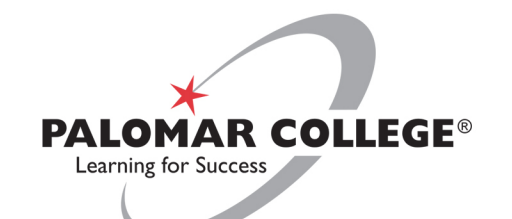

## **Tips for implementation**

- What story are you trying to tell?
- Different <u>templates</u> available for different purposes
- Sharing permission
- <u>"Five Fast Ways to Make Your Story Maps POP!"</u>

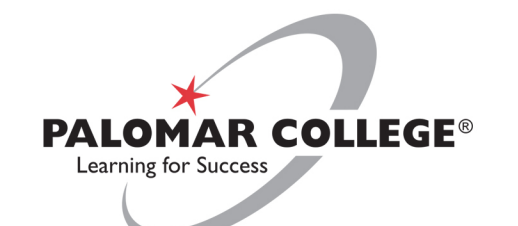

## **Getting Started Resources**

- Library of Geoinquiries
- <u>Getting Started with Collector for ArcGIS</u>
- <u>Survey I 23 Tutorials</u>
- <u>Story Map Tutorials</u>
- <u>Teach with GIS Lesson Gallery</u>
- National Geospatial Technology Center of Excellence
- <u>Unmanned Aircraft Systems Operations Technician</u>
   <u>Education Program</u>

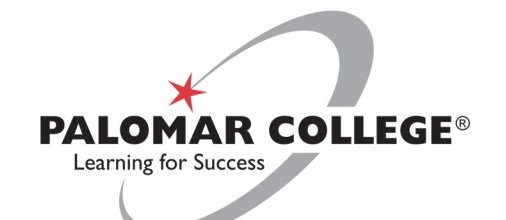

## Why GIS in the classroom?

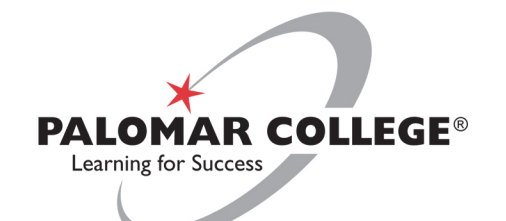

## Thank you!

## **Questions?**

#### Wing Cheung, PhD Professor of Geography, Palomar College wcheung@palomar.edu

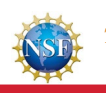

This resource was created with support from the National Science Foundation under Grant ATE #1700552, 1700496. Any opinions, findings, and conclusions or recommendations expressed in this material are those of the author(s) and do not necessarily reflect the views of the National Science Foundation.